# KENWOOD

GPS NAVIGATION SYSTEM

GPS NAVIGATION INSTRUCTION MANUAL MODE D'EMPLOI ISTRUZIONI PER L'USO BEDIENUNGSANLEITUNG MANUAL DE INSTRUCCIONES MANUAL DE INSTRUÇÕES GEBRUIKSAANWIJZING

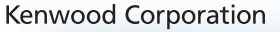

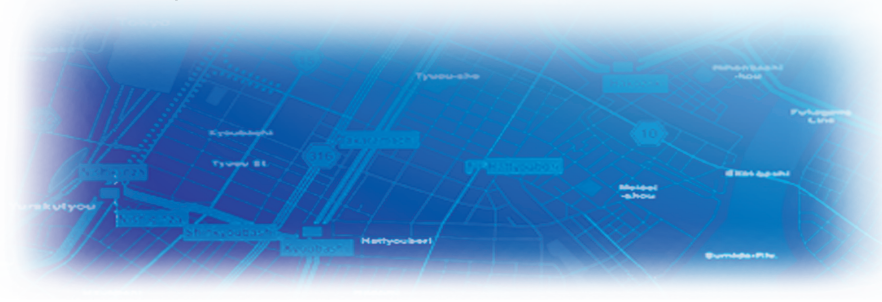

B64-3605-00

#### WARNING

Read this manual carefully before starting to operate the Kenwood Car Navigation System and follow the manual's instructions. Kenwood is not liable for problems or accidents resulting from failure to observe the instructions in this manual.

#### **AVERTISSEMENT**

Lisez ce manuel avec attention avant d'actionner le systeme de navigation Kenwood et suivez les instructions du manuel. Kenwood decline toute responsabilite des problemes ou des accidents provoques par le non-respect des instructions de ce manuel.

#### AVVERTENZE

Leggere con cura questo manuale prima di utilizzare il navigatore Kenwood e seguire le relative istruzioni. Kenwood non è responsabile per problemi o incidenti provocati dal mancato rispetto delle istruzioni di questo manuale.

#### SICHERHEITSHINWEISE

Die Bedienungsanleitung enthält wichtige Informationen und Hinweise, die Sie bei Inbetriebnahme des Kenwood CARNavigationssystems unbedingt beachten sollten. Lassen sich Unfälle und Brandschäden im Fahrzeug nicht ausschließen. Zudem erlischt jeglicher Garantieund Haftungsanspruch.

#### ADVERTENCIA

Lea el manual cuidadosamente antes de poner en funcionamiento este Sistema de Navegación Kenwood y siga las instrucciones del manual. Kenwood no se hace responsable de los problemas o accidentes derivados de no seguir las instrucciones de este manual.

#### AVISO

Leia com muita atenção este manual antes de começar a utilizar o Sistema de Navegação Kenwood Car e siga as instruções do manual. A Kenwood não é responsável por problemas ou acidentes resultantes da falta de cumprimento das instruções contidas neste manual.

#### WAARSCHUWINGEN

Lees deze handleiding aandachtig door alvorens het Kenwood Navigatiesysteem te gebruiken en volg de aanwijzingen in de handleiding. Kenwood kan niet aansprakelijk gesteld worden voor problemen of ongelukken die te wijten zijn aan de niet inachtneming van de aanwijzingen in deze handleiding. Garmin<sup>®</sup> is a registered trademark of Garmin Ltd. or its subsidiaries and may not be used without the express permission of Garmin. SiRF, SiRFstar and the SiRF logo are registered trademarks of SiRF Technology, Inc. SiRFstarIII and SiRF Powered are trademarks of SiRF Technology.

Garmin<sup>®</sup> est une marque déposée de Garmin Ltd. ou de ses fi liales qui ne peuvent être utilisées sans l'accord exprès de Garmin. SiRF, SiRFstar et le logo SiRF sont des marques déposées de SiRF Technology, Inc. SiRFstarIII et SiRF Powered sont des marques de commerce de SiRF Technology.

Garmin<sup>®</sup> è un marchio registrato di Garmin Ltd. o società affi liate e non può essere utilizzato senza consenso scritto di Garmin. SiRF, SiRFstar e il logo SiRF sono marchi registrati di SiRF Technology, Inc. SiRFstarIII e SiRF Powered sono marchi di SiRF Technology.

Garmin<sup>®</sup> ist eine eingetragene Marke von Garmin Ltd. oder deren Tochtergesellschaften und darf nur mit ausdrücklicher Genehmigung von Garmin verwendet werden. SiRF, SiRFstar und das SiRF-Logo sind eingetragene Marken von SiRF Technology, Inc. SiRFstarIII und SiRF Powered sind Marken von SiRF Technology.

Garmin<sup>®</sup> es una marca comercial registrada de Garmin Ltd. o de sus subsidiarias y no se podrá utilizar sin autorización expresa de Garmin. SiRF, SiRFstar y el logotipo de SiRF son marcas comerciales registradas de SiRF Technology, Inc. SiRFstarIII y SiRF Powered son marcas comerciales de SiRF Technology.

Garmin<sup>®</sup> é uma marca registada de Garmin Ltd. ou das suas subsidiárias, não podendo ser utilizada sem a autorização expressa da Garmin. SiRF, SiRFstar e o logótipo SiRF são marcas registadas da SiRF Technology, Inc. SiRFstarIII e SiRF Powered são marcas registadas da SiRF Technology.

Garmin<sup>®</sup> is een geregistreerd handelsmerk van Garmin Ltd. of haar dochtermaatschappijen en mag niet worden gebruikt zonder uitdrukkelijke toestemming van Garmin. SiRF, SiRFstar en het SiRF-logo zijn geregistreerde handelsmerken van SiRF Technology, Inc. SiRFstarIII en SiRF Powered zijn handelsmerken van SiRF Technology.

### Sommario

| Avviso<br>Attenzione<br>Contratto di licenza software | 76<br>77<br>78 |
|-------------------------------------------------------|----------------|
| Prima impostazione                                    | 79             |
| Registrazione del prodotto                            | 79             |
| Trova e vai!                                          | 81             |
| Ricerca di un ristorante                              | 81             |
| Percorrenza della rotta                               | 82             |
| Dove si va?                                           | 83             |
| Ricerca di un indirizzo                               | 83             |
| Ricerca di un luogo mediante la mappa.                | 84             |
| Pagina delle informazioni                             | 85             |
| Ricerca delle ultime località trovate                 | 85             |
| Ricerca di località in un'area differente             | 86             |
| Come limitare la ricerca                              | 86             |
| Località personali                                    | 87             |
| Salvataggio delle località trovate                    | 87             |
| Memorizzazione della posizione corrente               | e87            |
| Impostazione della posizione della casa               | 88             |
| Ricerca delle località salvate                        | 88             |

| Eliminazione di una località salvata   | 90                   |
|----------------------------------------|----------------------|
| Mappa e altri strumenti                | 91<br>92<br>92<br>93 |
| Creazione e modifica delle rotte .     | 94                   |
| Creazione di una nuova rotta salvata   | 94                   |
| Modifica di una rotta salvata          | 95                   |
| Aggiunta di soste alla rotta           | 96                   |
| Salvataggio della rotta attiva         | 97                   |
| Percorrenza di una rotta salvata       | 97                   |
| Ricalcolo della rotta                  | 97                   |
| Eliminazione di tutte le rotte salvate | 97                   |
| Interruzione della rotta               | 97                   |
| Aggiunta di una deviazione a una rotta | 97                   |
| Aggiunta delle aree da evitare         | 98                   |
| Utilizzo dei registri                  | 99                   |
| Regolazione del registro percorso      | 99                   |
| Uso dei registri di chilometraggio     | 99                   |
| Informazioni sul traffico10            | )0                   |

Visualizzazione degli eventi relativi

| al traffico                                | 100 |
|--------------------------------------------|-----|
| Come evitare il traffico                   | 101 |
| Modifica delle impostazioni del traffico   | 102 |
| Abbonamento alle segnalazioni sul traffico | 103 |

| Modifica delle impostazioni 104                |
|------------------------------------------------|
| Regolazione delvolume104                       |
| Modifica delle impostazioni generali 104       |
| Modifica delle impostazioni di navigazione 108 |
| Visualizzazione delle informazioni             |
| sull'unità (Informazioni)109                   |
| Appendice110                                   |
| Uso del telecomando 110                        |
| Aggiornamento del software e dei dati          |
| della mappa 110                                |
| Eliminazione di tutti i dati utente 110        |
| POI (Punti di interesse) personalizzati 111    |
| Indice112                                      |

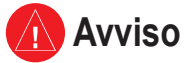

Nel presente manuale viene utilizzato il termine Avviso per indicare una situazione potenzialmente pericolosa che, se non evitata, potrebbe causare ferite gravi o mortali.

### Il mancato rispetto delle indicazioni fornite di seguito potrebbe causare incidenti e tamponamenti gravi o mortali.

Durante la navigazione, confrontare attentamente le informazioni visualizzate sull'unità con tutte le informazioni per la navigazione disponibili, inclusi segnali stradali, rilevamenti visivi e mappe. Per motivi di sicurezza, risolvere eventuali incongruenze o problemi prima di continuare la navigazione.

Utilizzare il veicolo con prudenza. Non distrarsi per guardare l'unità e prestare sempre la massima attenzione durante la guida. Non guardare lo schermo dell'unità troppo a lungo durante la guida e utilizzare le indicazioni vocali quando è possibile.

Non inserire destinazioni, modificare le impostazioni o accedere a funzioni che richiedono un uso prolungato dei comandi dell'unità durante la guida. Fermarsi nelle apposite aree di sosta per eseguire queste operazioni.

Tenere il volume a livelli moderati in modo da percepire i rumori esterni durante la guida. La mancata percezione dei rumori esterni potrebbe compromettere la capacità di evitare situazioni potenzialmente pericolose e causare incidenti. Il sistema di navigazione può essere utilizzato quando la chiave di accensione è posizionata su ON o su ACC. Tuttavia, si consiglia di utilizzarlo con il motore acceso per ridurre il consumo della batteria. L'uso prolungato del sistema di navigazione con il motore spento potrebbe ridurre la durata della batteria.

Il sistema di navigazione non mostra la posizione corretta del veicolo la prima volta che viene utilizzato o successivamente alla rimozione della batteria per periodi di tempo prolungati. Il corretto rilevamento della posizione del veicolo avviene successivamente alla ricezione dei segnali satellitari GPS, che è piuttosto rapida.

Prestare attenzione alla temperatura circostante. L'uso del sistema di navigazione a temperature estremamente alte o basse può causare danni o malfunzionamenti. Inoltre, l'unità può essere danneggiata da vibrazioni eccessive o dal contatto con oggetti metallici o acqua.

taliano

Italiano

### <u> Attenzione</u>

Nel presente manuale viene utilizzato il termine Attenzione per indicare una situazione potenzialmente pericolosa che può causare danni a persone o cose. Questo termine può essere utilizzato anche senza il relativo simbolo per informare l'utente in merito a operazioni non sicure che è preferibile evitare.

### La mancata osservanza dei suggerimenti forniti di seguito potrebbe causare danni a cose e persone.

L'unità è progettata per fornire una serie di suggerimenti in merito alla rotta da seguire. Non vengono indicate strade chiuse, condizioni stradali, congestioni del traffico, condizioni climatiche o altri fattori che possono influire sulla sicurezza o i tempi di percorrenza della rotta.

Utilizzare l'unità solo per ricevere indicazioni sul percorso da seguire. Non utilizzare l'unità per scopi che richiedono misurazioni precise della direzione, della distanza, della posizione o della topografia. Il GPS (Global Positioning System) viene gestito dal Governo degli Stati Uniti, che è responsabile esclusivo della precisione delle informazioni fornite e della manutenzione del sistema. Il sistema del governo è soggetto a modifiche che possono influire sulla precisione e le prestazioni dell'apparecchiatura GPS, inclusa l'unità. Sebbene l'unità sia un dispositivo di precisione, qualsiasi dispositivo di navigazione può essere utilizzato o interpretato erroneamente e diventare, quindi, pericoloso.

#### Informazioni importanti

**INFORMAZIONI SUI DATI DELLE MAPPE:** uno degli obiettivi di Garmin è fornire ai clienti la cartografia più completa e precisa possibile a un costo contenuto. Vengono utilizzate una serie di fonti statali e private, individuabili nella documentazione del prodotto e nei messaggi di copyright. Quasi tutte le fonti di dati possono contenere dati in parte imprecisi e incompleti. In alcuni paesi, le informazioni di cartine complete e precise non sono disponibili o sono proibitive in termini di costo.

### Contratto di licenza software

L'USO DELL'UNITÀ DNX7200 IMPLICA L'ACCETTAZIONE DEI TERMINI E DELLE CONDIZIONI SPECIFICATI NEL SEGUENTE CONTRATTO DI LICENZA SOFTWARE. LEGGERE ATTENTAMENTE IL CONTRATTO RIPORTATO DI SEGUITO.

Garmin concede una licenza limitata per l'utilizzo del software integrato in questa periferica ("Software") in forma binaria per il normale utilizzo del prodotto. Il titolo e i diritti di proprietà e proprietà intellettuale relativi al Software sono esclusivi di Garmin.

L'utente prende atto che il Software è di proprietà di Garmin ed è protetto dalle leggi sul copyright vigenti negli Stati Uniti d'America e dai trattati internazionali sul copyright. L'utente è inoltre a conoscenza che la struttura, l'organizzazione e il codice del Software sono considerati segreti commerciali di Garmin e che il Software in formato sorgente resta un segreto commerciale di Garmin. L'utente accetta di non decompilare, disassemblare, modificare, decodificare o convertire in formato leggibile il Software o parte di esso né di creare altri prodotti basati sul Software. L'utente accetta di non esportare o riesportare il Software in qualsiasi paese in violazione delle leggi sul controllo delle esportazioni in vigore negli Stati Uniti.

taliano

### **P**RIMA IMPOSTAZIONE

La prima volta che si utilizza il sistema di navigazione Kenwood, è necessario eseguire una serie di operazioni per impostarlo. Generalmente, queste operazioni vanno eseguite una sola volta.

- Selezione della lingua
- Selezione del fuso orario corrente
- Selezione dell'impostazione automatica dell'ora legale
- Selezione delle unità di misura desiderate (terrestri o metriche)

### Registrazione del prodotto

Al termine dell'impostazione, sul sistema viene visualizzato il codice di registrazione. Questa schermata viene visualizzata una sola volta. Successivamente all'impostazione, è possibile accedere al codice dal menu principale selezionando **Impost.** > **Informazioni** > **Software**.

Registrare il sistema di navigazione Kenwood sul sito Web http://my.garmin.com. In questo modo, sarà possibile richiedere le notifiche via e-mail degli aggiornamenti del software e delle mappe forniti da Garmin.

| Selezior          | a per favore la tua lii | ngua preferi | ta. |   |
|-------------------|-------------------------|--------------|-----|---|
| <sup>1</sup> Deut | sch                     |              |     |   |
| <sup>2</sup> Espa | ñol                     |              |     |   |
| <sup>3</sup> Fran | çais                    |              |     |   |
| Ұ Italia          | no                      |              |     |   |
| Salta             |                         | Success.     |     | T |

#### Garmin vi invita alla registrazione del vostro prodotto

Il codice di registrazione di sette caratteri indicato di seguito vi servirà per registrare il vostro acquisto nel ns. sistema. Esso ci permettera di fornirvi informazioni su futuri aggiornamenti software del prodotto, e vi consentirà di ottenere nuovi dati cartografici a prezzo speciale. Per la registrazione visitate la seguente pagina: https://my.garmin.com

#### Registration Code:

|--|

### TROVA E VAI!

Seguire le istruzioni contenute nelle due pagine seguenti per trovare un luogo e raggiungerlo.

# Ricerca di un ristorante

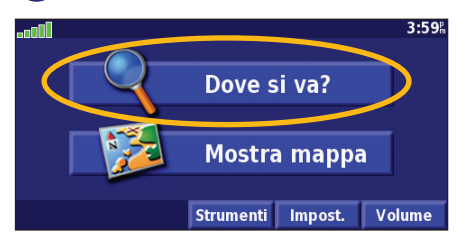

### 4 Toccare una categoria di alimenti.

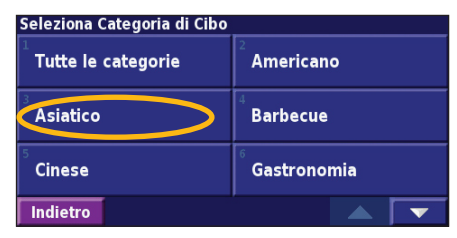

#### 2) Toccare Cibo, Hotel...

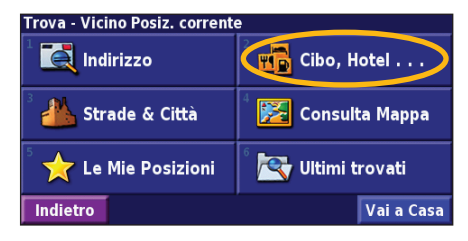

### 5 Toccare una località.

| Vicino Posiz | . corrente   |          |                     |
|--------------|--------------|----------|---------------------|
| 1 🥔 Basto    | oncini D'Oro | )        | 3.4 <sup>k</sup> O  |
| 🥒 Città      | D'Oriente    |          | 3.6 <sup>k</sup> SE |
| े 🥔 La Gl    | oria         |          | 3.8ằ SE             |
| 🍐 🖉 La Ca    | pitale       |          | 4.0 <sup>k</sup> E  |
| Indietro     | Scrivi       | Vicino a |                     |

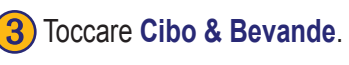

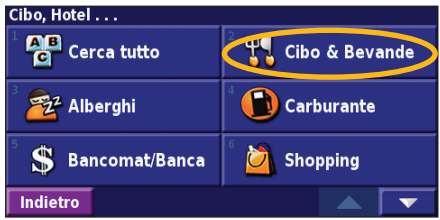

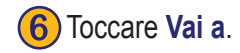

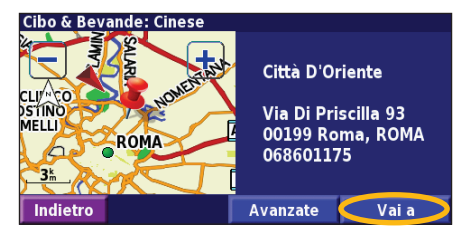

#### Percorrenza della rotta

La rotta è contrassegnata

da una riga verde.

Percorrere la rotta che porta alla destinazione specificata utilizzando la mappa. Durante il percorso, il navigatore indica la destinazione con indicazioni vocali, frecce e direzioni sulla parte superiore della mappa. Se ci si allontana dal percorso originale, il navigatore ricalcola la rotta e fornisce nuove istruzioni.

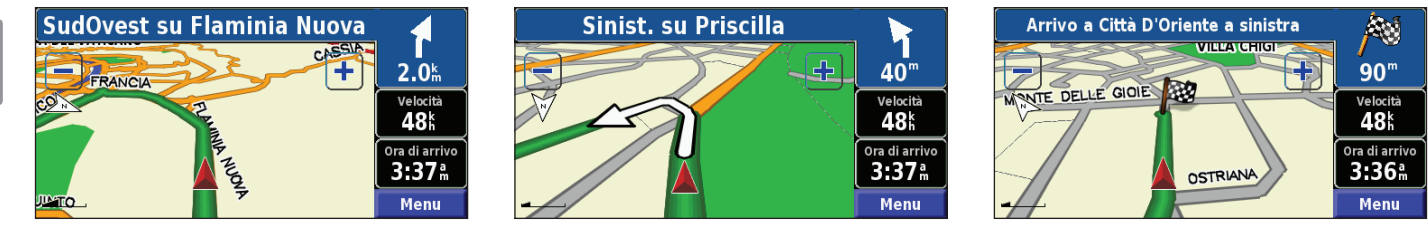

Seguire le frecce.

Una bandiera a scacchi indica la destinazione.

Per ulteriori informazioni sull'uso della mappa e degli altri strumenti, vedere le pagine 91 - 93.

### DOVE SI VA?

### Ricerca di un indirizzo [

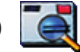

Nella pagina Menu, toccare Dove si va? > Indirizzo.

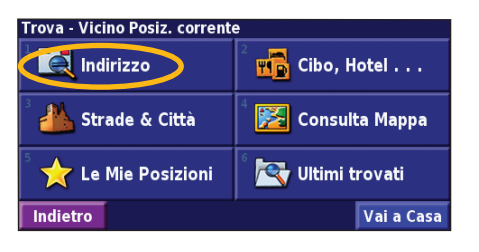

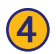

Inserire il nome della strada, quindi toccare Fatto.

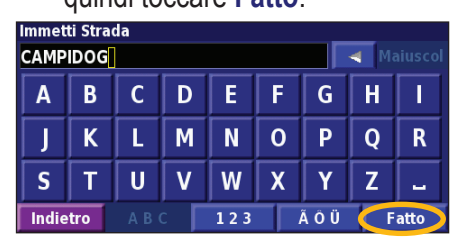

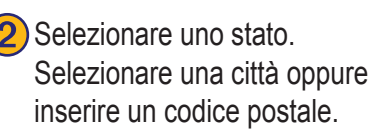

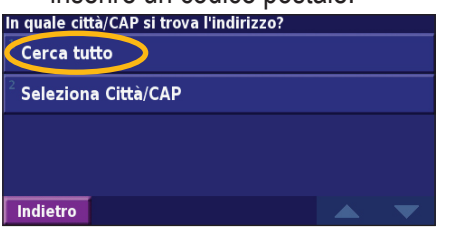

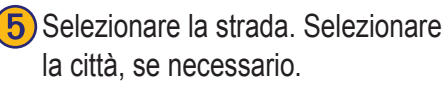

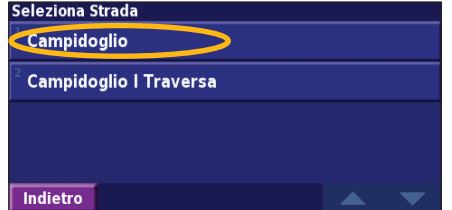

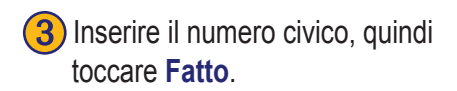

| Inserisci Numero dell'Indirizzo 1 Aiuscol |     |       |   |     |  |     |   |      |
|-------------------------------------------|-----|-------|---|-----|--|-----|---|------|
| 1                                         | 2   | 3     | + |     |  |     |   |      |
| 4                                         | 5   | 6     | - |     |  |     |   |      |
| 7                                         | 8   | 9     | 0 |     |  |     |   |      |
| Indie                                     | tro | A B ( | C | 123 |  | ÃÔÜ | F | atto |

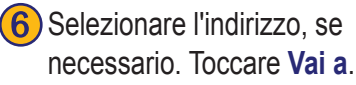

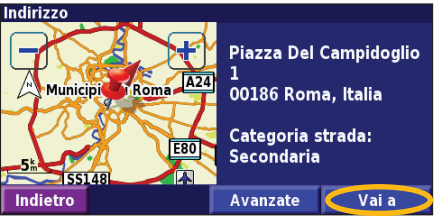

### Ricerca di un luogo mediante la mappa

Nella pagina Menu, toccare X Visualizza mappa. È anche possibile toccare Q Dove si va? > Consulta Mappa. Toccare un punto qualsiasi della mappa per ricentrarla sulla posizione specificata.

1) Toccare un oggetto qualsiasi sulla mappa. Toccare **Revisiona**.

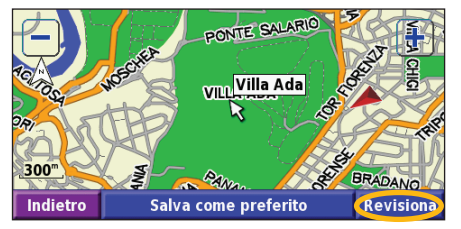

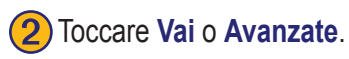

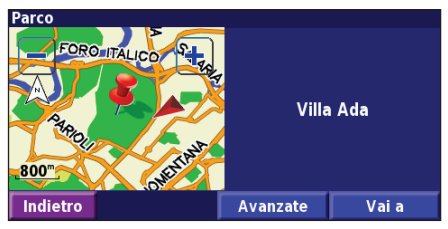

#### Suggerimenti per scorrere la mappa

- Utilizzare le icone + e per ingrandire e ridurre la mappa.
- Toccare un oggetto sulla mappa. La mappa viene ricentrata rispetto alla posizione e viene visualizzata una freccia che indica l'oggetto selezionato.
- Toccare **Rivedi** per aprire la pagina relativa alle informazioni sulla posizione. Per ulteriori informazioni, vedere la pagina successiva.
- Toccare **Salva come preferito** per salvare la posizione selezionata dal puntatore nella sezione Preferiti.
- Toccare Indietro per tornare alla schermata precedente.

### Pagina delle informazioni

Quando si trova una posizione, selezionarla nell'elenco dei risultati della ricerca per aprire la relativa pagina delle informazioni.

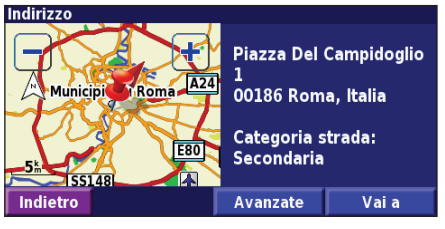

#### Pagina delle informazioni

Toccare **Vai a** per creare e percorrere una rotta per raggiungere la destinazione.

Toccare Avanzate per visualizzare altre opzioni per la posizione:

- Inserisci in rotta corrente Consente di aggiungere il punto come sosta successiva della rotta.
- Aggiungi come preferito Consente di aggiungere la località all'elenco Preferiti. Per ulteriori informazioni, vedere pagina 87.
- **Trova punto vicino** Consente di trovare una località vicina al punto specificato.
- Scorri mappa Consente di visualizzare la località sulla mappa.

### Ricerca delle ultime località trovate

Le ultime 50 località trovate vengono memorizzate in Ultimi trovati.

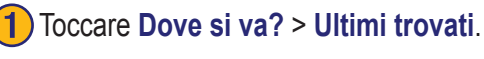

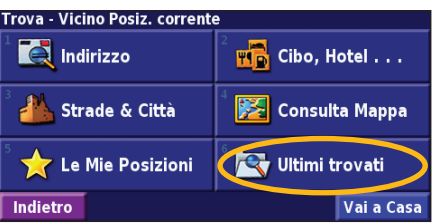

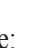

Selezionare una voce dall'elenco dei risultati della ricerca.

| eleziona Ultimi Trovati Tutte le categori |       |                 |                         |   |
|-------------------------------------------|-------|-----------------|-------------------------|---|
| 4                                         | Giard | lino Tito Gobbi | <b>3.0</b> <sup>k</sup> | X |
|                                           | Yu Y  | ua              | <b>1.8</b> <sup>k</sup> | • |
|                                           | Villa | Ada             | <b>0.9</b> <sup>k</sup> | 1 |
|                                           | 1 Ca  | mpidoglio       | <b>4.8</b> <sup>k</sup> | X |
| Indi                                      | etro  | Categoria       | [ 🔺 [                   | • |

Toccare **Categoria** per visualizzare i risultati recenti appartenenti a una determinata categoria, ad esempio **Cibo**, **Hotel...** 

### Ricerca di località in un'area differente

È possibile cercare le località in un'area differente, ad esempio in un'altra città o vicino la destinazione specificata.

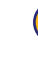

taliano

Nell'elenco dei risultati della ricerca, toccare Vicino a...

| Vicino Po | osiz. corrente         |                                      |    |
|-----------|------------------------|--------------------------------------|----|
| ່ 🎄 Vi    | lla Ada                | <b>0.5</b> <sup>k</sup>              | 1  |
| ² 搻 Vi    | lla Paganini           | <b>1.7</b> km                        | ×  |
| ³ 鎿 Vi    | lla Torlonia           | <b>1.7</b> k                         | ж. |
| 4 💠 Gi    | ardino Vincenzo Parisi | <b>2.1</b> <sup>k</sup> <sub>m</sub> | *  |
| Indietr   | o Scrivi Vicino a      | 🔺 「                                  | •  |

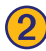

#### 2 Selezionare una delle opzioni di ricerca.

| MostraDivertimenti                 |                                    |
|------------------------------------|------------------------------------|
| Vicino Posiz. corrente             | <sup>2</sup> Vicino Altra Città    |
| <sup>3</sup> Vicino Rotta Corrente | Vicino Strada corrente             |
| Vicino Destinazione                | <sup>6</sup> Vicino Ultimi Trovati |
| Indietro                           |                                    |

### Come limitare la ricerca

Per limitare la ricerca, è possibile scrivere parte del nome della località che si desidera trovare

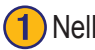

Nell'elenco dei risultati della ricerca, toccare Scrivi.

| /icino Posiz. corrente                   |               |   |  |  |
|------------------------------------------|---------------|---|--|--|
| 🖞 🏟 Villa Ada                            | <b>0.5</b> km | 1 |  |  |
| ² 🕸 Villa Paganini                       | <b>1.7</b> mm | × |  |  |
| ³ 🕼 Villa Torlonia                       | <b>1.7</b> mm | × |  |  |
| 🌯 🚑 Giardino Vincenzo Parisi 🛛 🛛 2.1 🖁 🧨 |               |   |  |  |
| Indietro Scrivi Vicino a                 | A [           | • |  |  |

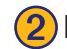

#### Inserire parte del nome, quindi toccare Fatto.

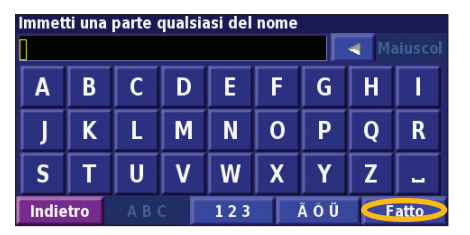

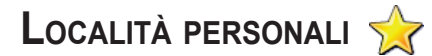

#### Salvataggio delle località trovate

Dopo aver trovato un luogo che si desidera salvare, selezionarlo nell'elenco dei risultati.

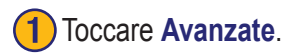

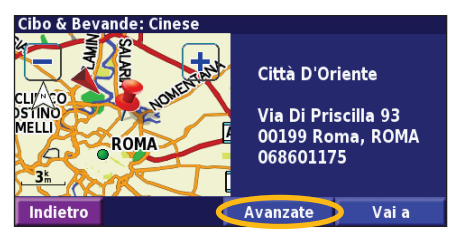

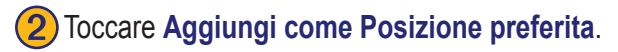

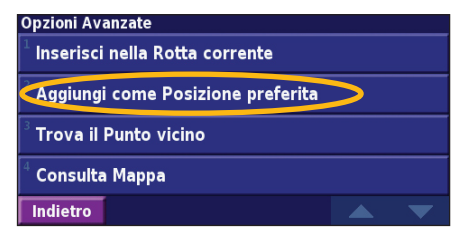

### Memorizzazione della posizione corrente

Nella pagina Menu, toccare 🔯 Visualizza mappa.

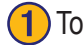

Toccare un punto qualsiasi della mappa.

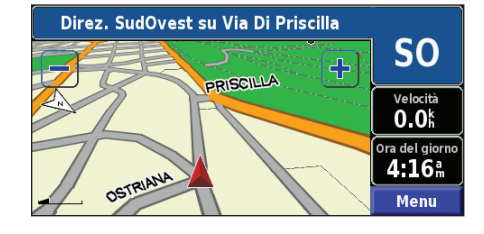

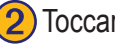

Toccare Salva come preferito.

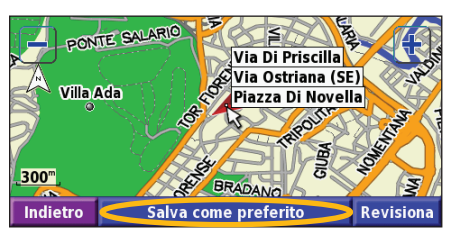

taliano

Manuale di istruzioni del navigatore GPS DNX7200

#### Impostazione della posizione della casa

È possibile impostare la posizione della casa nel luogo in cui ci si reca più spesso. Nella pagina Menu, toccare Dove si va?.

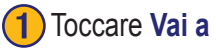

#### Toccare Vai a casa.

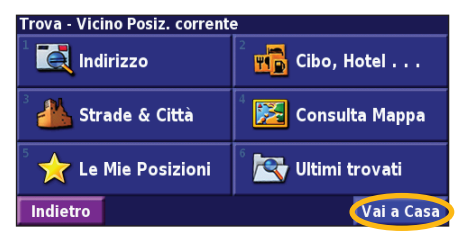

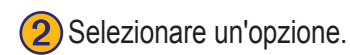

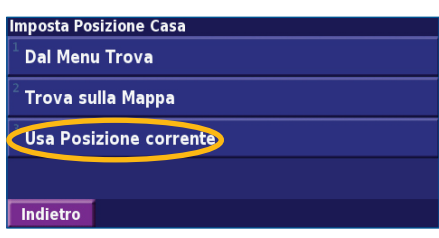

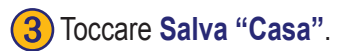

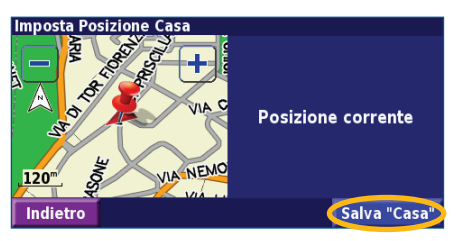

Dopo aver impostato la posizione della casa, toccare Dove si va?, quindi Vai a casa.

#### Ricerca delle località salvate

Nella pagina Menu, toccare **Dove si va?**.

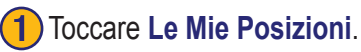

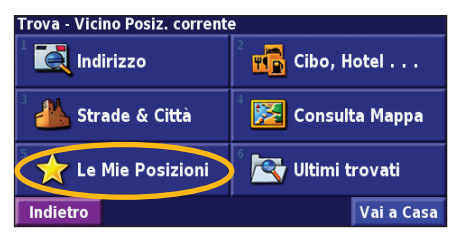

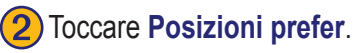

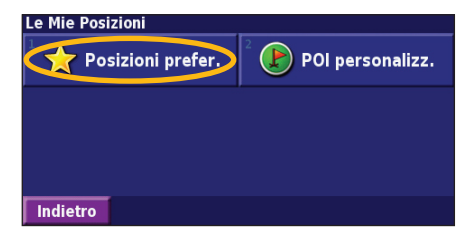

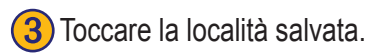

| Near           | Near Here               |        |      |                         |   |  |  |
|----------------|-------------------------|--------|------|-------------------------|---|--|--|
| <sup>1</sup> o | Blue                    | Lagoon |      | <b>0.3</b> <sup>k</sup> | 1 |  |  |
| $\sim$         | St James's Park 0.7 🐩 🤇 |        |      |                         | N |  |  |
| 3              | ) Esso                  |        |      | <b>3.0</b> <sup>k</sup> | 1 |  |  |
|                | ⊙ Oaklands 29.3‰ 🦸      |        |      |                         |   |  |  |
| Ba             | ck                      | Spell  | Near | · 🔺 「                   | ▼ |  |  |

Manuale di istruzioni del navigatore GPS DNX7200

#### Modifica delle località salvate

Nella pagina Menu, toccare Strumenti > I Miei Dati > Preferiti.

#### 1 Toccare Modifica/Revisiona Posizioni preferite.

| Gestisci le mie Posizioni preferite    |
|----------------------------------------|
| Modifica/Revisiona Posizioni preferite |
| 2                                      |

Elimina Posizioni preferite

Categorie

#### Indietro

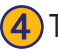

#### Toccare la voce da modificare.

| Seleziona elemento da modificare |              |               |              |  |
|----------------------------------|--------------|---------------|--------------|--|
| <sup>1</sup> Nome                | 1            | 1 Campidoglio |              |  |
| <sup>2</sup> Posizione           | N 41°53.596' | E012°28       | .980'        |  |
| <sup>3</sup> Quota               |              |               | <sup>m</sup> |  |
| <sup>4</sup> Categoria           | No           | on classi     | ficati       |  |
| Indietro                         | Cancella     |               |              |  |

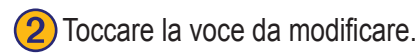

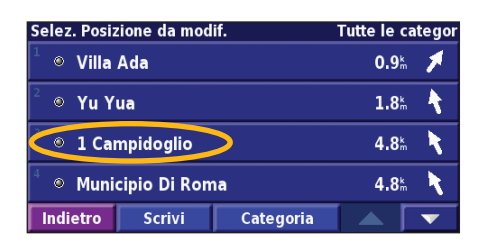

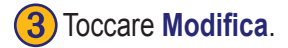

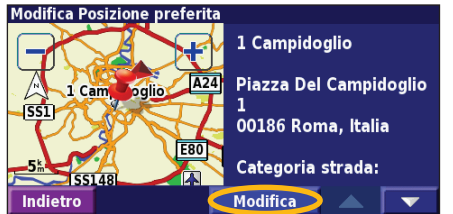

**Nome** - Consente di inserire un nuovo nome per la posizione mediante la tastiera visualizzata sullo schermo.

**Posizione** - Consente di modificare la posizione della località. È possibile utilizzare la mappa oppure inserire le nuove coordinate mediante la tastiera. **Altitudine** - Consente di inserire l'altitudine della località salvata.

**Categoria** - Consente di assegnare la località a una categoria; toccare per visualizzare le categorie.

**Simbolo** - Consente di selezionare un simbolo da visualizzare sulla mappa per la posizione.

#### Eliminazione di una località salvata

Nella pagina Menu, toccare Strumenti > I Miei Dati > Preferiti.

1 Toccare Elimina Posizioni preferite.

| Gestisci le mie Posizioni preferite           |         |
|-----------------------------------------------|---------|
| <sup>L</sup> Modifica/Revisiona Posizioni pre | eferite |
| Elimina Posizioni preferite                   |         |
| Categorie                                     |         |

#### Indietro

#### **4** Toccare **Cancella**.

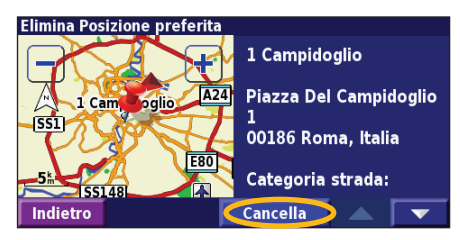

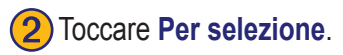

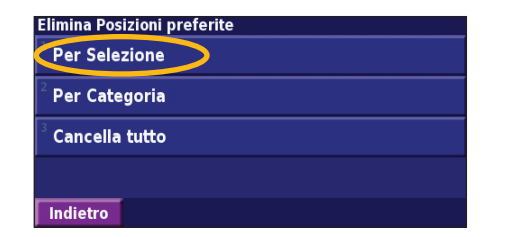

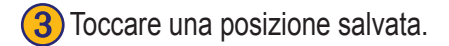

| Selez. Posizione da elimin.                                                                      |           |           | Tutte le catego         |   |
|--------------------------------------------------------------------------------------------------|-----------|-----------|-------------------------|---|
| 1 🛛 Villa                                                                                        | Ada       |           | <b>0.9</b> <sup>k</sup> | 1 |
| <sup>2</sup> 🔍 Yu Y                                                                              | ua        |           | <b>1.8</b> mm           | • |
| 0 1 Ca                                                                                           | mpidoglio | >         | <b>4.8</b> <sup>k</sup> | X |
| a 🔍 🔍 🖞 🗄 🕹 🕹 🕹 🕹 🐇 🕹 🌜 🗄 🐇 🕹 🐇 🕹 🐇 🕹 🐇 🕹 🐇 🕹 🐇 🕹 🐇 🕹 🕹 🕹 ארא ארא ארא ארא ארא ארא ארא ארא ארא אר |           |           |                         | K |
| Indietro                                                                                         | Scrivi    | Categoria | T 🔺 T                   | • |

**Per selezione -** Consente di toccare la posizione che si desidera eliminare. **Per categoria -** Consente di selezionare una categoria per eliminare tutte le posizioni a essa assegnate.

Elimina tutto - Consente di eliminare tutte le località salvate dall'elenco Preferiti.

### MAPPA E ALTRI STRUMENTI

#### Visualizzazione della pagina della mappa

Nella pagina Menu, toccare **Visualizza mappa** per aprire la mappa. Toccare un punto della mappa per visualizzare ulteriori informazioni, come mostrato di seguito. L'icona della posizione **A** mostra la posizione corrente.

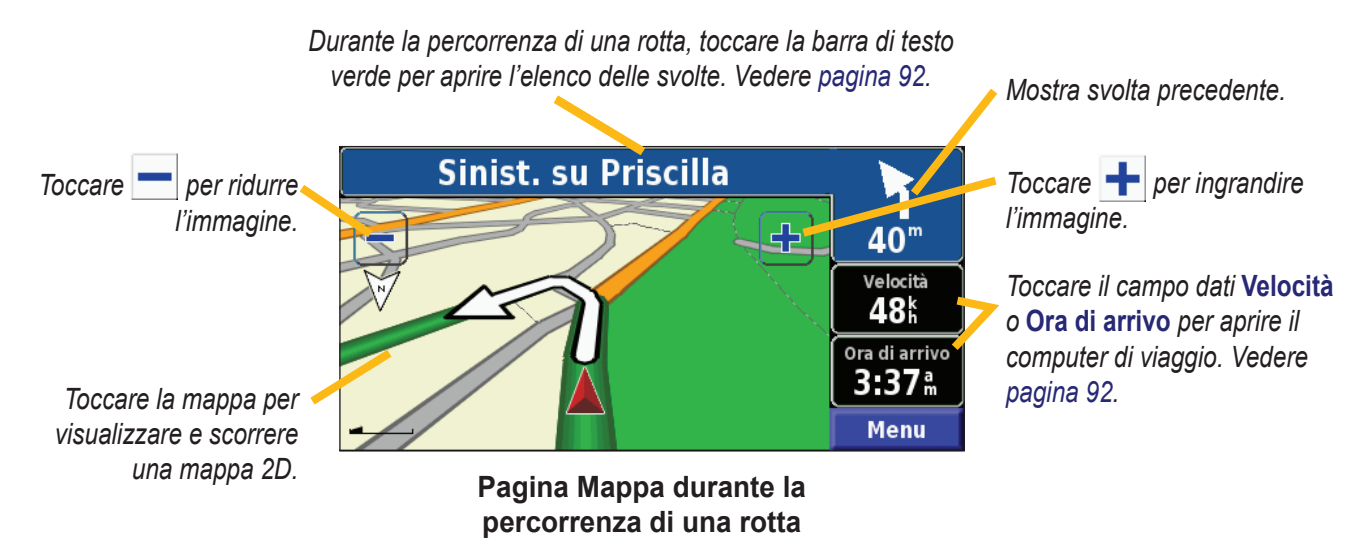

taliano

### Computer di viaggio

Il computer di viaggio indica la velocità corrente e fornisce informazioni utili sul viaggio.

Per visualizzare il computer di viaggio, selezionare Velocità o Ora di arrivo sulla mappa oppure, toccare Strumenti > Computer viaggio nella pagina Menu.

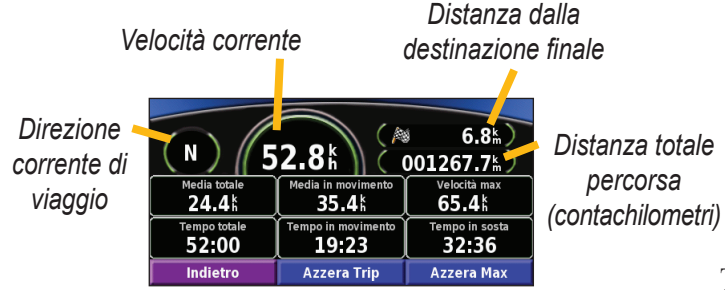

Toccare **Azzera Trip** per reimpostare tutte le informazioni sul computer di viaggio. Per reimpostare la velocità massima, toccare **Azzera max**.

#### Elenco delle svolte

L'elenco delle svolte contiene le deviazioni presenti nell'intera rotta nonché le informazioni sull'arrivo.

Durante la percorrenza di una rotta, toccare la barra di testo verde sulla pagina della mappa per aprire l'elenco delle svolte, oppure toccare **Strumenti** > **Elenco Svolte** sulla pagina Menu.

| Direzione della svolta 🔨 | Distanza a destinaz.<br><b>6.2</b> k | Ora di arrivo<br>11:51 m | Ora alla destinazione <b>11:</b> 55 |
|--------------------------|--------------------------------------|--------------------------|-------------------------------------|
| Distanza dalla svolta 🚽  | 1 F Svolta a<br>150" Priscilla       | destra su Piazza l       | Di 00:13                            |
|                          | ²<br>200 <sup>m</sup> Svolta a       | sinistra su Via Sa       | laria 00:29                         |
| Direzioni delle svolte 🥖 | Indietro M                           | lodifica Rotta           | Visualizza tutti                    |

Toccare **Visualizza tutto** per visualizzare tutte le svolte della rotta. Toccare e per scorrere l'elenco. Toccare una svolta per visualizzarla sulla mappa nella pagina Prossima svolta. Toccare e per scorrere tutte le svolte della rotta. Toccare e per ingrandire e ridurre la svolta visualizzata sulla mappa.

taliano

### Pagina delle informazioni GPS

Nella pagina Menu, toccare gli indicatori di potenza del segnale all'angolo superiore sinistro per visualizzare la pagina Informazioni GPS, oppure toccare **Strumenti** > **Info GPS** nella pagina Menu.

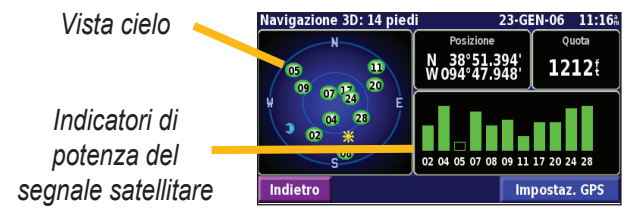

La vista cielo mostra i satelliti che è possibile ricevere. Gli indicatori di potenza del segnale satellitare indicano la potenza di ciascun satellite che è possibile ricevere. Un indicatore fisso indica che il satellite GPS è pronto per l'uso.

#### Impostazioni GPS

Nella pagina Menu, toccare **Impost.** > **Generale** > **GPS**. È possibile accedere alle impostazioni GPS toccando il pulsante **Impostaz. GPS** nella pagina Informazioni GPS.

Utilizza in luogo chiuso - Toccare Sì per disattivare il ricevitore GPS.

**Imposta Posizione -** Consente di impostare la propria posizione se l'opzione Usa interno è attiva. Selezionare la propria posizione sulla mappa e toccare **OK**.

**WAAS/EGNOS** - Consente di abilitare e disabilitare i satelliti WAAS/EGNOS. WAAS e EGNOS sono sistemi di satelliti e stazioni terrestri che forniscono correzioni del segnale GPS, garantendo una maggiore precisione delle informazioni sulla posizione. Per informazioni sui satelliti WAAS e EGNOS, visitare il sito Web www.garmin.com/aboutGPS/waas.html.

#### **C**REAZIONE E MODIFICA DELLE ROTTE

#### Creazione di una nuova rotta salvata

Nella pagina Menu, toccare Strumenti > I Miei Dati > Rotte.

#### 1) Toccare Crea nuova rotta salvata

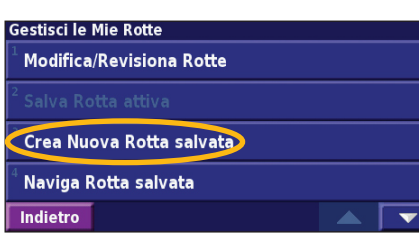

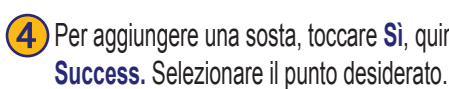

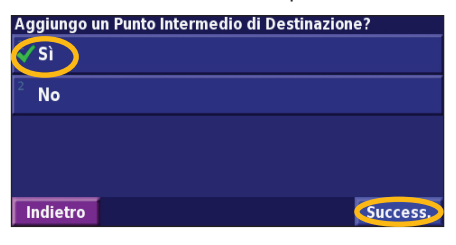

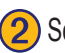

2) Selezionare un'opzione, quindi toccare Success. Selezionare il punto di partenza.

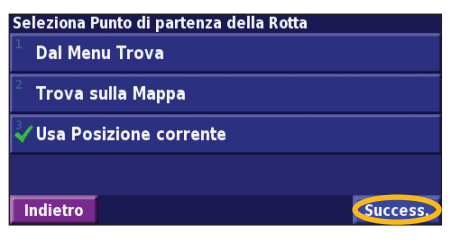

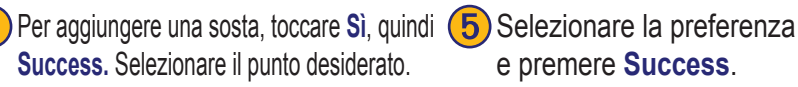

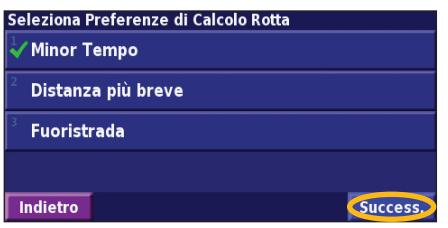

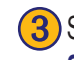

3) Selezionare un'opzione, quindi toccare Success. Selezionare il punto di arrivo.

| Seleziona Punto di destinazione finale | e della Rotta |
|----------------------------------------|---------------|
| 🗸 Dal Menu Trova                       |               |
| <sup>2</sup> Trova sulla Mappa         |               |
| <sup>3</sup> Usa Posizione corrente    |               |
|                                        |               |
| Indietro                               | Success.      |

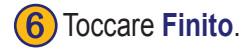

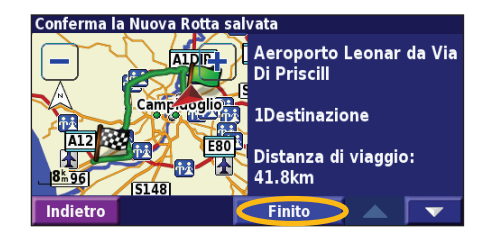

#### Modifica di una rotta salvata

Nella pagina Menu, toccare Strumenti > I Miei Dati > Rotte.

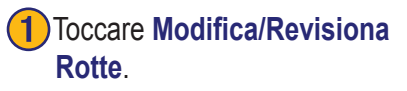

| Gestisci le Mie Rotte                 |  |
|---------------------------------------|--|
| Modifica/Revisiona Rotte              |  |
| <sup>2</sup> Salva Rotta attiva       |  |
| <sup>3</sup> Crea Nuova Rotta salvata |  |
| <sup>4</sup> Naviga Rotta salvata     |  |
| Indietro                              |  |

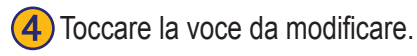

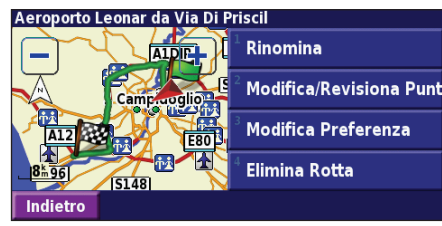

Manuale di istruzioni del navigatore GPS DNX7200

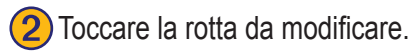

Seleziona Rotta da modificare/revisionare

Aeroporto Leonar da Via Di Priscill

1 Campidoglio da Via Di Priscill

Municipio Di Roma da Via Salaria

Indietro

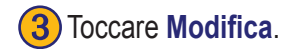

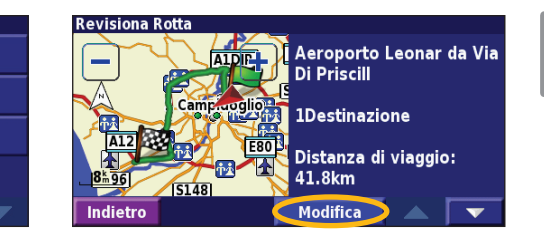

**Rinomina** - Consente di inserire un nuovo nome per la rotta mediante la tastiera visualizzata sullo schermo.

**Modifica/Revisiona Punti** - Consente di aggiungere, disporre, rimuovere, riordinare e rivedere i punti della mappa. Per ulteriori informazioni, vedere la pagina successiva.

**Modifica Preferenza -** Consente di modificare la preferenza in Tempo ridotto, Distanza ridotta o Fuori strada.

Elimina Rotta - Consente di eliminare la rotta corrente.

Italiano

#### Aggiunta di soste alla rotta

Durante la creazione della rotta, è possibile aggiungere dei punti intermedi (denominati anche soste). Vedere pagina 94. È anche possibile aggiungere punti alla rotta durante la modifica della stessa, come descritto di seguito. Seguire le indicazioni fornite nella pagina precedente per iniziare a modificare la rotta.

#### 1 Toccare Modifica/Revisiona Rotte.

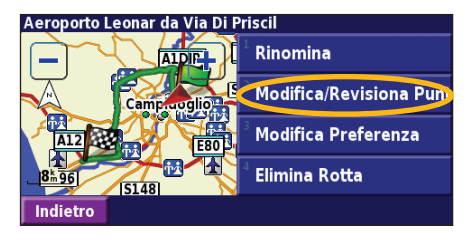

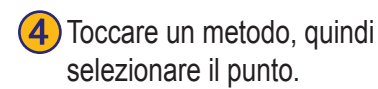

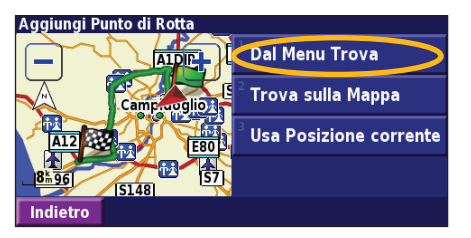

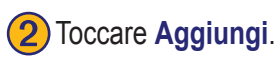

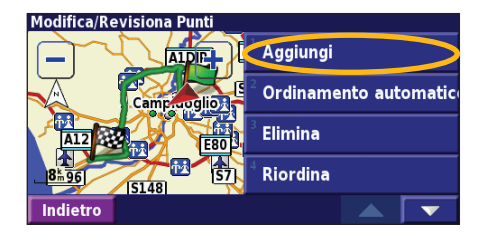

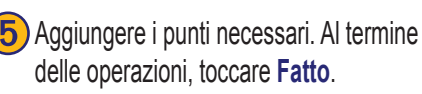

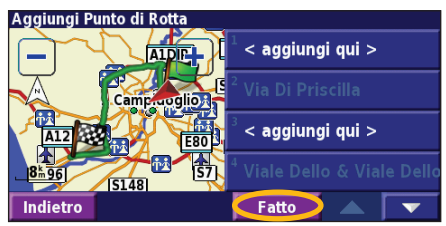

Toccare la posizione in cui si

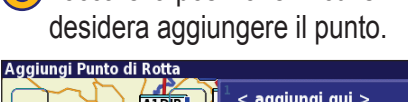

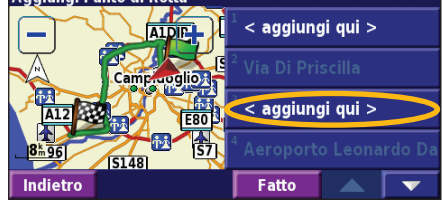

**Ordinamento automatica** - Consente di disporre i punti in modo da fornire la rotta più breve.

**Elimina** - Toccare il punto da rimuovere, quindi **Elimina**.

**Riordina** - Toccare il punto da spostare, quindi **Sp. in alto** o **Sp. in basso**. Al termine delle operazioni, toccare **Fatto**.

taliano

### Salvataggio della rotta attiva

Nella pagina Menu, toccare **Strumenti** > **I Miei Dati** > **Rotte** > **Salva Rotta attiva**.

### Percorrenza di una rotta salvata

Nella pagina Menu, toccare **Strumenti** > **I Miei Dati** > **Rotte** > **Salva Rotta attiva**. Toccare la rotta che si desidera percorrere.

### Ricalcolo della rotta

Nella pagina Menu, toccare **Strumenti** > **I Miei Dati** > **Rotte** > **Ricalcola Rotta**.

### Eliminazione di tutte le rotte salvate

Nella pagina Menu, toccare Strumenti > I Miei Dati > Rotte > > Elimina tutte le Rotte salvate.

### Interruzione della rotta

Nella pagina Menu, toccare Stop, quindi Sì.

### Aggiunta di una deviazione a una rotta

Se è necessario fare una deviazione rispetto alla rotta corrente, aprire la pagina Menu e toccare **Deviaz**.

1 chilometro, 5 chilometri o 10 chilometri - Consente di selezionare la distanza dalla deviazione. Ad esempio, se un cartello stradale indica che la strada percorsa è chiusa per i successivi 5 chilometri, toccare 5 chilometri nell'elenco. Il navigatore ricalcola la rotta per i cinque chilometri successivi.

**Deviazione per Strad(e) nella rotta** - Consente di selezionare le strade della rotta da evitare. Ad esempio, se una rampa dell'autostrada è chiusa, selezionarla nell'elenco delle strade. Il navigatore ricalcola la rotta in modo da evitare la rampa.

**Deviazione rispetto al traffico sulla rotta** - Se si utilizza un ricevitore per le segnalazioni sul traffico in FM, è possibile evitare possibili eventi che generano traffico.

**Rimuovi tutte le Deviazioni** - Consente di toccare una deviazione inserita nella rotta per eliminarla.

#### Aggiunta delle aree da evitare

Nella pagina Menu, toccare Impost. > Navigazione > **Impostazione Evitare...** Selezionare il tipo di strade da evitare. Toccare **v** per visualizzare altri tipi di strada da evitare.

#### Creazione di aree da evitare

#### personalizzate

È possibile inserire aree e strade specifiche che si desidera evitare nelle rotte. Nel menu Impostazione aree da evitare, toccare due volte, quindi toccare Aree da evitare personalizzate.

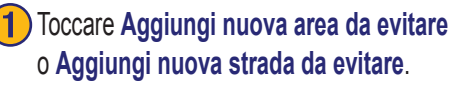

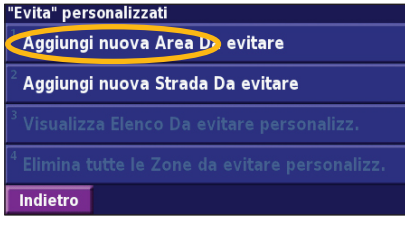

Toccare il secondo angolo, quindi Success.

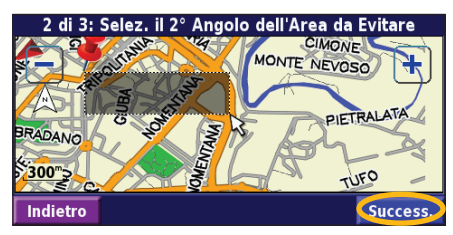

(2) Toccare il primo angolo, quindi Success.

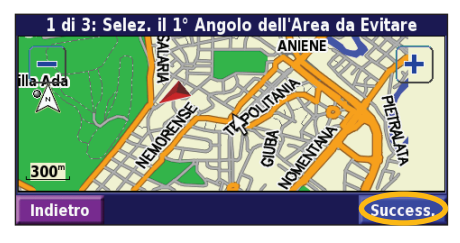

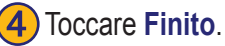

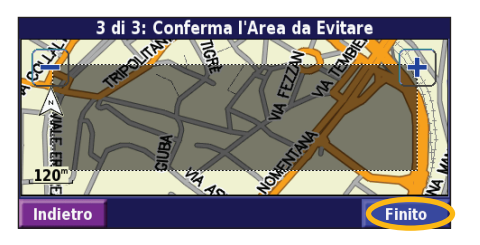

Manuale di istruzioni del navigatore GPS DNX7200

### UTILIZZO DEI REGISTRI

#### Regolazione del registro percorso

Durante il percorso, il navigatore crea un registro man mano che si percorre la rotta. Nella pagina Menu, toccare **Strumenti > I Miei Dati > Registro Traccia**.

**Registrazione** - Consente di attivare e disattivare il registro del percorso.

**Percentuale piena** - Consente di visualizzare la capacità del registro percorso in percentuale. Per azzerare il registro percorso, toccare **Percentuale piena** > **Si** > **OK**.

**Visualizzazione mappa** - Consente di visualizzare il registro percorso corrente sulla mappa. Selezionare un'impostazione di zoom con la quale visualizzare il registro. Toccare **OK**. Il registro percorso viene visualizzato sulla mappa come una linea sottile tratteggiata.

### Uso dei registri di chilometraggio

È possibile creare quattro registri di chilometraggio differenti. Nella pagina Menu, toccare **Strumenti** > **I Miei Dati** > **Reg. percorrenze**. Toccare un registro per modificarlo.

| Seleziona Registro da modificare |                                      |                   |  |  |
|----------------------------------|--------------------------------------|-------------------|--|--|
| Log A : Attivo                   | 71.7m                                |                   |  |  |
| <sup>2</sup> Log B               | <b>0.0</b> <sup>k</sup> <sub>m</sub> |                   |  |  |
| <sup>3</sup> Log C               | Seleziona elemento da modificare     |                   |  |  |
| 209 0                            | <sup>1</sup> Nome                    | Log A             |  |  |
| <sup>4</sup> Log D               | 2                                    |                   |  |  |
| Indiatra                         | <sup>°</sup> Distanza                | 71.7 <sup>k</sup> |  |  |
| muleu o                          | <sup>3</sup> Attivo                  | Sì                |  |  |
|                                  |                                      |                   |  |  |
|                                  | Indietro                             |                   |  |  |

Nome - Consente di inserire un nuovo nome. Distanza - Consente di reimpostare il registro di chilometraggio. Attivo - Consente di attivare o disattivare il registro.

#### INFORMAZIONI SUL TRAFFICO

Grazie al ricevitore per le segnalazioni sul traffico in FM opzionale, il navigatore può ricevere e utilizzare le informazioni relative al traffico. Quando si riceve un messaggio contenente informazioni sul traffico, è possibile visualizzare l'evento sulla mappa e cambiare strada per evitare l'ingorgo.

Per ulteriori informazioni sul ricevitore delle segnalazioni sul traffico in FM, visitare il sito Web Garmin www.garmin.com. Per conoscere i fornitori e le città coperte dal servizio, visitare il sito Web http://www.garmin.com/fmtraffic.

Accertarsi che il ricevitore per le segnalazioni sul traffico in FM sia collegato al navigatore DNX7200.

# Visualizzazione degli eventi relativi al traffico

Nella pagina Menu, toccare **Strumenti** > **Info sul traffico**.

Selezionare una voce nell'elenco degli eventi relativi al traffico per visualizzarne i dettagli. Toccare **Vicino a...** per visualizzare la situazione del traffico in una diversa posizione.

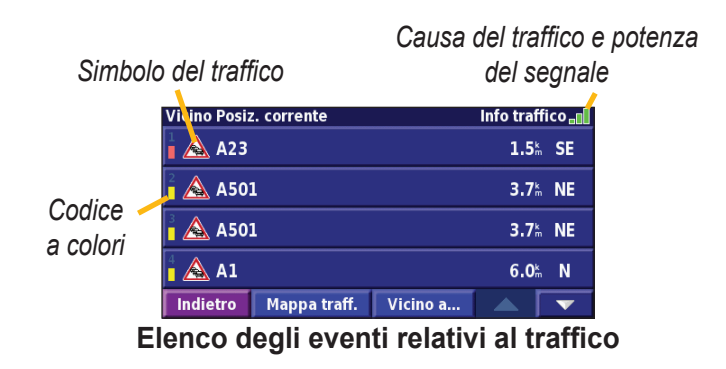

Italiano

#### Come evitare il traffico

Nella pagina Mappa viene visualizzato il simbolo / quando sulla rotta corrente o sulla strada che si sta percorrendo si verifica un evento che può generare traffico. Mentre si sta percorrendo una rotta, toccare il simbolo  $\bigwedge$  per evitare il traffico.

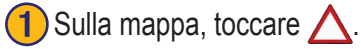

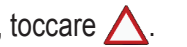

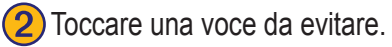

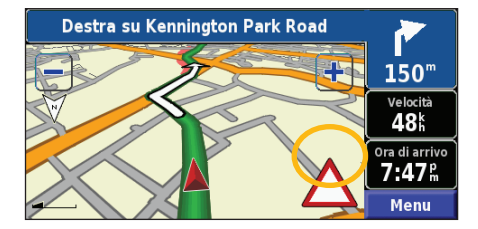

| Sulla rotta corrente |              |          | Traffico 🔐        |   |
|----------------------|--------------|----------|-------------------|---|
| A23                  |              |          | <b>0.8</b> mm     | - |
| ² 🛕 A23              |              |          | 23.6 <sup>k</sup> | 1 |
|                      |              |          |                   |   |
|                      |              |          |                   |   |
| Indietro             | Mappa traff. | Vicino a |                   |   |

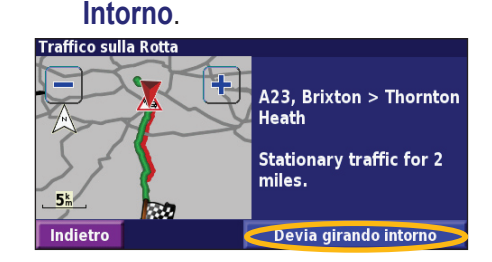

Toccare **Devia girando** 

#### Codice colore di gravità

Le barre a sinistra dei simboli del traffico indicano la gravità degli incidenti:

- = Gravità bassa (verde): il traffico è scorrevole.
- = Gravità media (giallo): il traffico è leggermente congestionato.
- = Gravità alta (rosso): il traffico è molto congestionato o completamente fermo.

#### Simboli relativi al traffico

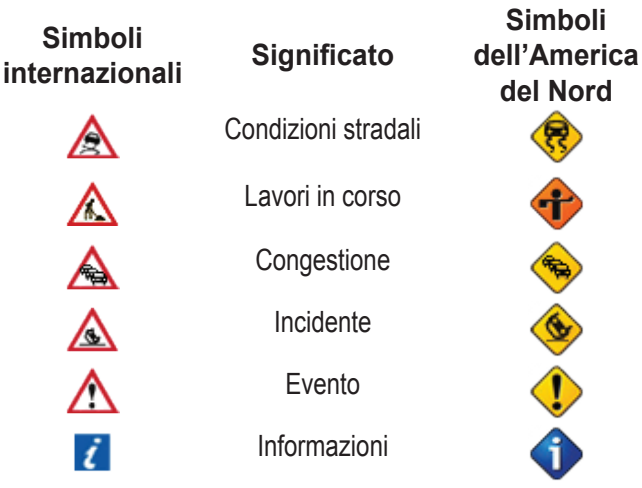

### Modifica delle impostazioni del traffico

Nella pagina Menu, toccare Impost. > Traffico.

Abbonamenti - Consente di visualizzare gli abbonamenti ai servizi sul traffico. Toccare l'abbonamento per visualizzarne la data di scadenza. Per aggiungere un abbonamento, toccare Aggiungi abbonamento. Per informazioni sull'aggiunta di un abbonamento alle segnalazioni sul traffico in FM, vedere la pagina seguente. Simboli sulla mappa - Consente di modificare i simboli utilizzati per indicare il tipo di evento. Toccare Stile per utilizzare i simboli Americani o Internazionali. Toccare tutti i simboli per impostare la scala di zoom per la visualizzazione sulla mappa.

**Gravità sulla mappa -** Consente di selezionare la scala per la visualizzazione della gravità sulla mappa.

**Notifica audio** - Consente di attivare o disattivare la notifica audio quando si verifica un evento che può generare traffico sulla strada che si sta percorrendo o sulla rotta che si sta esaminando.

**Evita traffico** - Consente di selezionare **Sì** per evitare possibili eventi relativi al traffico quando si crea una rotta.

IT-102

#### Abbonamento alle segnalazioni sul traffico

Il ricevitore per le segnalazioni sul traffico in FM può essere attivato mediante abbonamento o in forma gratuita. È anche possibile aggiungere altri abbonamenti per ampliare l'area del servizio. Toccare **Impost.** > **Info su** > **Ricevitore Info traffico FM** e prendere nota dell'ID unità del ricevitore. Visitare il sito Web http://www.garmin.com/fmtraffic per acquistare un abbonamento per le segnalazioni sul traffico e ottenere un codice di 25 caratteri.

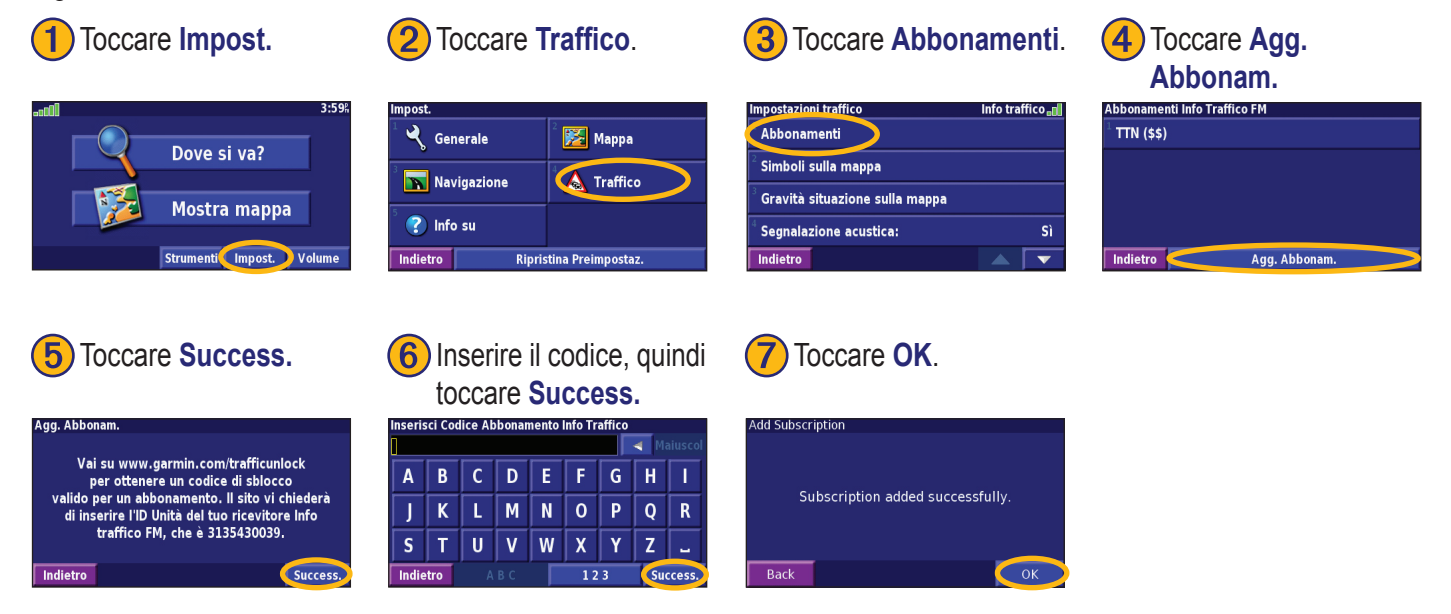

Italiano

### MODIFICA DELLE IMPOSTAZIONI

#### **Regolazione delvolume**

Nella pagina Menu, toccare Volume. Toccare i simboli \ominus e e per regolare il volume. Toccare Attenua per disattivare il segnale audio.

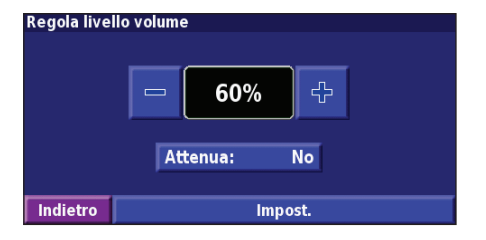

Toccare **Impost.** per aprire la pagina Impostazioni audio. Per ulteriori informazioni, vedere pagina 109.

### Modifica delle impostazioni generali

Nella pagina Menu, toccare Impost. > 🔾 Generale.

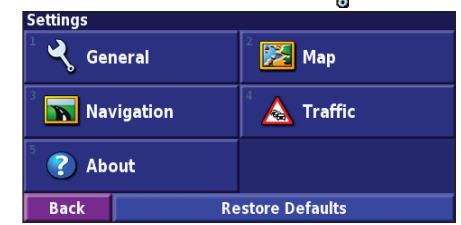

#### GPS

Nella pagina Menu, toccare **Impost.** > **Generale** > **GPS**. Vedere pagina 97.

#### Modifica della lingua

Nella pagina Menu, toccare Impost. > Generale > Lingua.

**Lingua voce** - Consente di modificare la lingua per tutte le indicazioni e i messaggi vocali. Scegliere la voce da utilizzare, quindi toccare OK. Per eliminare la voce, toccare **Elimina**, quindi **OK**.

Sono disponibili due tipi di voce: di sintesi e preregistrata.

Le lingue associate al nome di una persona e al sistema (TTS) sono voci di sintesi (TTS): ad esempio, inglese americano-Jill (TTS) è una voce di sintesi. Le voci di sintesi "leggono" e "pronunciano" le stesse parole visualizzate sullo schermo. Le voci dispongono di un ampio vocabolario e pronunciano il nome di una strada appena il veicolo si avvicina alle svolte.

Le lingue non associate al nome di una persona sono preregistrate, dispongono di un vocabolario limitato e non pronunciano i nomi di località e strade.

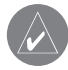

**NOTA:** se l'impostazione di Lingua voce viene modificata, è necessario riavviare il sistema perché la modifica venga applicata. **Lingua testo** - Consente di convertire il testo visualizzato sullo schermo nella lingua selezionata. La modifica della lingua del testo non comporta la modifica della lingua dei dati della mappa o dei dati inseriti dall'utente.

Velocità voce - Consente di selezionare la velocità con cui vengono pronunciate le indicazioni vocali.

#### Personalizzazione delle impostazioni audio

Nella pagina Menu, toccare Impost. > Generale > Audio.

**Tono di segnalazione -** Consente di attivare o disattivare il tono di segnalazione riprodotto prima delle indicazioni vocali.

**Tono touchscreen** - Consente di attivare o disattivare il tono riprodotto quando si tocca lo schermo.

Tono di pressione tasti - Consente di attivare o disattivare il tono riprodotto quando si preme un pulsante sul telecomando. **Regolazione del volume in base alla velocità** - Consente di scegliere quanto aumentare il volume in proporzione all'aumento della velocità. Basso consente di aumentare leggermente il volume, mentre Alto consente di portarlo al livello massimo.

#### Personalizzazione degli avvisi di prossimità

Nella pagina Menu, toccare **Impost.** > **Generale** > **Allarmi di prossimità** per regolare le notifiche dei POI (punti di interesse) personalizzati caricati. Vedere pagina 111.

#### Modifica delle impostazioni dell'ora

Nella pagina Menu, toccare **Impost.** > **Generale** > **Ora**. **Fuso orario** - Consente di selezionare il fuso orario. Formato ora - Consente di selezionare il formato 12 o 24 ore. **Ora legale** - Selezionare Automatico, Sì o No. L'impostazione Automatico consente di impostare automaticamente l'ora legale

in base al fuso orario.

#### Selezione delle unità

Nella pagina Menu, toccare **Impost.** > **Generale** > **Unità**. Modificare le unità di misura in Terrestri, Metriche o Personalizzate.

#### Attivazione e disattivazione della modalità sicura

Nella pagina Menu, toccare **Impost.** > **Generale** > **Modo Sicuro**. Attivare o disattivare la modalità sicura, che consente di disabilitare tutte le funzioni che richiedono l'attenzione del conducente e possono distrarre durante la guida. Quando attivata, questa modalità entra in funzione appena viene rilasciato il freno a mano del veicolo.

### Modifica delle impostazioni della mappa

Nella pagina Menu, toccare Impost. > 🔀 Mappa.

| Impostazioni mappa            |                    |  |  |
|-------------------------------|--------------------|--|--|
| <sup>1</sup> Dettaglio mappa: | Normale            |  |  |
| <sup>2</sup> Orientamento:    | 3D Traccia in alto |  |  |
| <sup>3</sup> Modo colore:     | Giorno             |  |  |
| <sup>4</sup> Zoom automatico: | <b>200</b> km      |  |  |
| Indietro                      |                    |  |  |

**Dettaglio mappa** - Consente di regolare il livello di dettaglio della mappa. Un livello di dettaglio elevato fa sì che la mappa venga ridisegnata lentamente.

taliano

**Orientamento** - Consente di modificare la prospettiva della mappa.

- 2D Nord in alto Consente di visualizzare la mappa in 2 dimensioni (2D) orientata verso nord.
- **2D Traccia in alto** Consente di visualizzare la mappa in 2 dimensioni (2D) con la direzione di percorrenza orientata verso l'alto.
- **3D Traccia in alto** Consente di visualizzare la mappa in 3 dimensioni (3D) con la direzione di percorrenza orientata verso l'alto Si tratta dell'impostazione predefinita.

**Modo colore** - Selezionare Giorno per illuminare lo sfondo, Notte per visualizzare lo sfondo nero e Automatico per passare automaticamente da uno sfondo all'altro.

**Zoom automatico** - Consente di abilitare o disabilitare lo zoom automatico sulla mappa per una visualizzazione ottimale. È inoltre possibile specificare una distanza massima per lo zoom automatico, compresa tra da 30 metri e 500 chilometri.

**Colore della Rotta** - Consente di selezionare il colore della rotta visualizzata.

Attenua Strade - Consente di oscurare le vie al di fuori della propria rotta. È possibile personalizzare questa impostazione selezionando Mai o In fase di rilevamento.

**Campi dati della mappa** - Consente di personalizzare la larghezza e il contenuto dei campi dati visualizzati sulla pagina della mappa. Normale è l'impostazione predefinita.

- Nella pagina Menu, toccare Impost. > Mappa > Campi dati della mappa.
- 2. Selezionare Largo o Stretto, quindi toccare OK.

| Campi Dati in Navigazione |               |              |  |
|---------------------------|---------------|--------------|--|
| <sup>1</sup> Campo Dati 1 | Dis           | t. a svolta  |  |
| <sup>2</sup> Campo Dati 2 | Ora d. Svolta |              |  |
| <sup>3</sup> Campo Dati 3 |               | Pross svolta |  |
| <sup>4</sup> Campo Dati 4 |               |              |  |
| Indietro                  |               | Success.     |  |

l

Italiano

- 3. Toccare il campo dati di navigazione da personalizzare.
- 4. Selezionare il tipo di campo dati.
- 5. Selezionare la modalità di visualizzazione del campo dati.
- 6. Toccare **OK**. Ripetere queste operazioni per ciascun campo dati di navigazione.
- 7. Toccare **Success**. per personalizzare i campi dati non associati alla navigazione.
- 8. Toccare Finito per tornare al menu Impostazioni mappa.

**Dimensioni testo -** Consente di regolare la dimensione del testo visualizzato sulla mappa.

**Dettaglio Livello di Zoom** - Consente di personalizzare il livello di zoom dei diversi elementi visualizzati. Per ciascun elemento della mappa, è possibile selezionare Disattivato, Automatico o una distanza massima di zoom compresa tra 30 metri 1.200 chilometri.

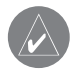

**NOTA:** un livello di dettaglio elevato aumenta il tempo impiegato per aggiornare la mappa.

**Mappe dettagliate -** Consente di abilitare e disabilitare le mappe dettagliate precaricate.

**Mappa di base -** Consente di selezionare la mappa di base appropriata (Americhe, Atlantico o Pacifico) a seconda della zona.

Modifica delle impostazioni di navigazione

Nella pagina Menu, toccare Impost. > 🕅 Navigazione.

Veicolo - Consente di specificare il tipo di veicolo.

**Preferenza** - Consente di selezionare una preferenza per i calcoli di rotta.

**Richiedi le preferenza** - Consente di selezionare se l'unità deve richiedere la preferenza del conducente ogni volta che calcola una rotta.

| Impostazioni Navigazione                |             |
|-----------------------------------------|-------------|
| <sup>1</sup> Veicolo:                   | Auto/Moto   |
| <sup>2</sup> Preferenze:                | Minor Tempo |
| <sup>3</sup> Richiedi le preferenze:    | No          |
| <sup>4</sup> Messaggio Prossima svolta: | Auto        |
| Indietro                                |             |

**Messaggio Prossima svolta -** Consente di selezionare il momento in cui deve essere visualizzata la finestra a comparsa Prossima svolta.

**Fuorirotta, ricalcolo** - Consente di stabilire il modo in cui l'unità risponde quando si trova fuori rotta. È possibile disabilitare il messaggio "fuori rotta, nuovo calcolo". **Calcolo Rotta continuo** - Consente di abilitare o disabilitare la funzione Rilevamento automatico continuo. Questa funzione consente all'unità di cercare costantemente una rotta migliore per la destinazione specificata e può essere utile in caso di incidenti stradali o in presenza di svolte provvisorie sulla rotta corrente. Sulla mappa viene visualizzato il simbolo A quando è disponibile una rotta migliore rispetto a quella attualmente percorsa. Toccare il simbolo per visualizzare la rotta migliore.

Impostazione evitare... - Vedere pagina 98.

### Regolazione delle impostazioni del traffico

Vedere pagina 102.

# Visualizzazione delle informazioni sull'unità (Informazioni)

Nella pagina Menu, toccare **Impost.** > ? Info su. Software - Consente di visualizzare la versione software e audio, l'ID e il codice di registrazione dell'unità. **Mappe dettagliate -** Consente di visualizzare le informazioni relative alle mappe dettagliate precaricate.

**Ricevitore TMC** - Se si dispone di un ricevitore per segnalazioni sul traffico in FM, è possibile visualizzare il relativo ID unità.

**Versione software GPS** - Consente di visualizzare la versione SiRF utilizzata nel navigatore GPS.

### Ripristino delle impostazioni

Per ripristinare le impostazioni originali dell'unità, aprire la pagina Menu e toccare **Impost.** > **Ripristina Preimpostaz.** > **OK**.

### **A**PPENDICE

#### Uso del telecomando

Con il navigatore è possibile utilizzare un telecomando Kenwood standard.

# Aggiornamento del software e dei dati della mappa

Per aggiornare il software dell'unità, è necessario disporre di una scheda SD, di un lettore di schede SD e di un collegamento Internet.

#### Per aggiornare il software di navigazione:

- 1. Visitare il sito Web http://www.garmin.com/Kenwood. Selezionare **Aggiornamenti e download**.
- 2. Fare clic su Scarica accanto al software dell'unità.
- 3. Seguire le istruzioni indicate sul sito Web per completare l'installazione del software aggiornato.

È inoltre possibile acquistare gli aggiornamenti dei dati delle mappe. Visitare il sito Web www.garmin.com/Kenwood per verificare l'eventuale disponibilità di aggiornamenti per il software della mappa in uso.

### Eliminazione di tutti i dati utente

È possibile eliminare contemporaneamente tutti i dati utente, inclusi luoghi preferiti, rotte, punti di interesse personalizzati, percorsi, registri di chilometraggi e posizione della casa.

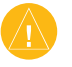

*ATTENZIONE:* non è possibile recuperare i dati utenti eliminati.

- 1. Toccare Strumenti > I Miei Dati > Elimina tutto.
- 2. Toccare Sì. Il navigatore viene riavviato.

### POI (Punti di interesse) personalizzati

È possibile caricare manualmente i database dei POI (punti di interesse), disponibili nei siti Internet di diverse aziende. Alcuni database dei POI personalizzati contengono informazioni di avviso relative alla posizione di telecamere di sicurezza e scuole. L'unità può avvisare il conducente quando si avvicina a uno di questi punti.

Dopo aver scaricato un database POI, utilizzare Garmin POI Loader per installare i punti di interesse su una scheda SD. Successivamente, è possibile utilizzare la scheda SD per inserire i punti di interesse nel navigatore DNX7200. POI Loader è disponibile sul sitoWeb www.garmin.com/products/poiloader. Per ulteriori informazioni, fare riferimento al file della Guida di POI Loader (premere F1 per aprire il file).

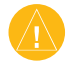

ATTENZIONE: Garmin non è responsabile delle conseguenze derivanti dall'uso di un database POI personalizzato o della precisione della telecamera di sicurezza o di altri database POI personalizzati.

#### Regolazione degli avvisi di prossimità

Per attivare o disattivare gli avvisi di prossimità per i punti di interesse personalizzati, aprire la pagina Menu e toccare **Impost.** > **Generale** > **Allarmi di Prossimità**.

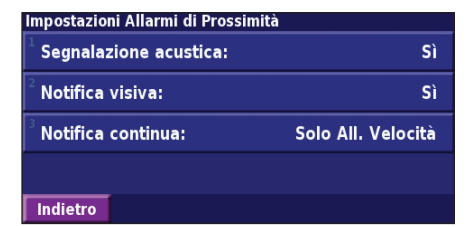

**Segnalazione acustica** - Consente di attivare o disattivare gli avvisi audio in prossimità di un punto di interesse personalizzato.

Notifica visiva - Consente di attivare o disattivare gli avvisi che vengono visualizzati in prossimità di un punto di interesse di interesse.

**Notifica continua -** Consente di scegliere gli avvisi (i tipi di punti di interesse) che si desidera ricevere regolarmente.

### NDICE

#### Α

abbonamento alle segnalazioni sul traffico 103 Aggiungi come preferito 85 altitudine, immissione 89 aree da evitare 98 aree da evitare personalizzate 98 avviso di prossimità 111

#### В

Italiano

bidimensionale 107

#### С

campi dati personalizzazione 107 posizione 91 categoria per località salvate 89 codice di registrazione 79, 109 come evitare il traffico 101 computer di viaggio 92 consultazione della mappa 84 contachilometri 92 coordinate, immissione 89 *IT-112*  **D** Destinazione 83–86 deviazione, aggiunta 97 disposizione automatica, rotta 96

#### E

EGNOS 93 elementi da evitare 109 Elenco svolte 92 eliminazione posizioni salvate 90 Preferiti 90 rotte 95 tutte le rotte salvate 97 espansione della ricerca 86

#### 1

ID unità ricevitore segnalazioni sul traffico in FM 109 software 109 impostazione della posizione 93 impostazioni di navigazione 108 impostazioni generali 104 impostazioni originali 109 impostazioni predefinite 109 indicazioni di guida 92 informazioni sul traffico 100–103 inserimento di un punto nella rotta corrente 79, 85 interruzione della navigazione 97 itinerario migliore 109

#### L

lingua 104 lingua del testo 105 lingua per i messaggi vocali 105 località modifica 89 ricerca 83–86 salvataggio 87 Località personali 87–90 Preferiti 88 Risultati recenti 85 Vai a casa 88 località salvate eliminazione 90 modifica 89 ricerca 88 località trovate di recente 85

#### Μ

mappa 91 consultazione 84 orientamento 107 personalizzazione 106 zoom 84, 91, 92 modalità colore 107 Modalità sicura 106 Modifica/Rivedi punti 95 modifica delle impostazioni 104– 109 impostazioni di navigazione 108 impostazioni generali 104 impostazioni mappa 106 volume 104

modifica delle località salvate 89

Manuale di istruzioni del navigatore GPS DNX7200

#### Ν

nome di una località salvata 89,95

#### 0

ora 106

#### Ρ

Pagina Informazioni GPS 93 percorrenza della rotta 82 percorrenza di una rotta salvata 97 POI personalizzati 111 Posizione, icona 91 posizione della casa 88 posizione della località memorizzata, modifica 89 preferenze rotta 108 punti intermedi 96 punti intermedi nella rotta 96

#### R

registrazione del prodotto 79 registrazione del sistema 79 registri di chilometraggio 99 registro del percorso 99 reimpostazione

computer di viaggio 92 massima velocità 92 registro di chilometraggio 99 ricalcolo della rotta 97 ricerca delle località 83-86 elemento sulla mappa 84 indirizzo 83 località salvate 88 ristorante 81 Risultati recenti 85 scrittura del nome 83 ricerca mirata 86 ridenominazione località salvata 89 rotta 95 rimozione dei punti dalla rotta 96 rimozione delle deviazioni 97 riordinamento dei punti della rotta 96 ripristino delle impostazioni 109

aggiunta di un punto 79, 85 creazione 94 deviazione 97 interruzione 97 modifica di una rotta salvata 95 percorrenza di una rotta salvata 97 salvataggio della rotta attiva 97 rotte salvate aggiunta di punti 96 eliminazione 95, 97 modifica 95 navigazione 97

#### S

Rotte 94–98

salvataggio della rotta attiva 97 salvataggio delle località trovate 87 scrittura 86 simbolo per le posizioni 89

#### Т

telecomando 110 tipo di veicolo 108 traffico come evitare 101 eventi 100 tridimensionale 107 Trova punto vicino 85

#### U

unità metriche 106 Usa interno 93

#### V

Vai a casa 88 velocità (velocimetro) 92 versione audio 109 versione software 109 Verso l'alto 107 Verso nord 107 Vicino, pulsante 86 visualizzazione della mappa 91 voce fuori rotta 108 volume 104

#### Ζ

zoom 84, 91, 92

For the latest free software updates (excluding map data) throughout the life of your Garmin products, visit the Garmin Web site at www.garmin.com.

## **GARMIN**

 $\ensuremath{\mathbb{C}}$  Copyright 2007 Kenwood Corporation and Garmin Ltd. or its subsidiaries

www.garmin.com